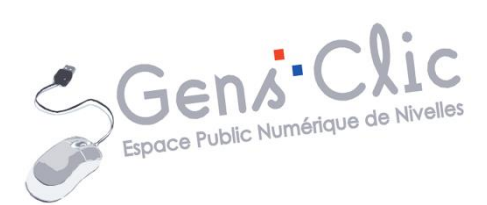

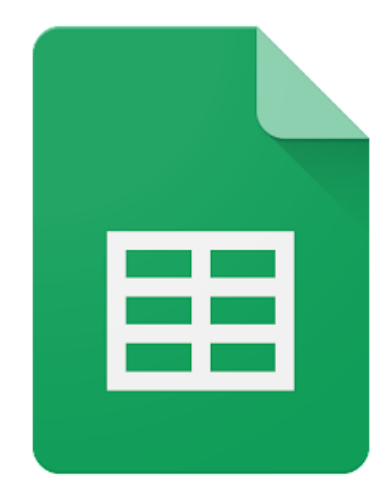

MODULE 25

# GOOGLE SHEETS : INTERFACE ET OUTILS DE BASE

EPN Gens Clic | Module 25 Intermédiaire Géraldine Masse CC0

### **Google Sheets en quelques mots**

Google Sheets est un tableur en ligne inclus dans la suite Web gratuite proposée par Google. Cet outil permet de créer des feuilles de calcul en ligne et offre la possibilité de collaborer en temps réels depuis n'importe quel appareil.

### Se connecter à Google Sheets

Connectez-vous à votre compte Google.

Pour cela, cliquez sur l'icône Applications Google

:::

Ensuite, cliquez sur **Docs**.

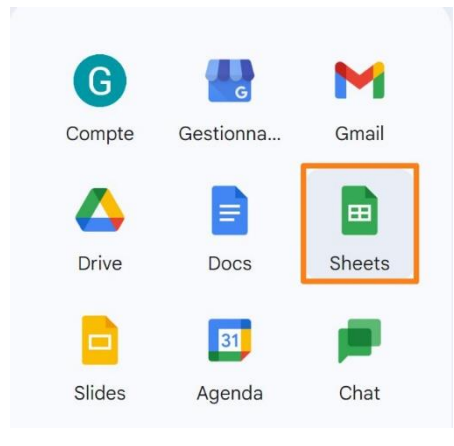

### **Utiliser Google Sheets**

### Lignes et colonnes :

Votre tableau sera composé de lignes et de colonnes. Celles-ci seront constituées de cellules.

| A1 | ✓ fx             |                    |
|----|------------------|--------------------|
|    | А                | В                  |
| 1  | Saisissez @ pour | insérer un élément |
| 2  | -                |                    |
| 3  |                  |                    |
| 4  |                  |                    |
| 5  |                  |                    |
|    | -                |                    |

Les colonnes sont représentées par les lettres de l'alphabet, les lignes par les chiffres.

De cette façon, il est possible d'obtenir des « noms » pour les différentes cellules. Exemple : la cellule B4 : colonne B, ligne 4.

| B4 | ✓ fx             |                    |
|----|------------------|--------------------|
|    | A                | В                  |
| 1  | Saisissez @ pour | insérer un élément |
| 2  | -200M            |                    |
| 3  |                  |                    |
| 4  |                  |                    |
| 5  |                  |                    |
| ~  | -                |                    |

## Remplir les cellules :

Pour remplir les cellules, cliquez et saisissez les informations. Cela peut-être du texte, des chiffres ou une image.

### Mise en forme :

Les informations texte/ chiffres peuvent être mises en forme. Pour cela, vous trouvez une série d'outils de mise en forme.

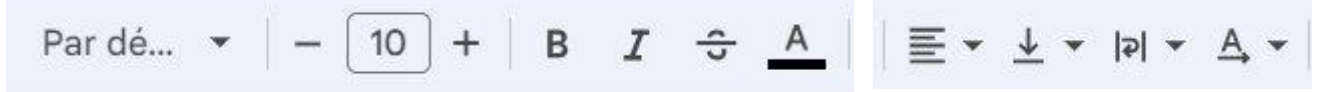

### **Police :**

vous avez la police par défaut. Cliquez sur le menu déroulant pour sélectionner une autre police.

### Taille :

vous pouvez indiquer vous-même la taille en cliquant sur le 10, ou utiliser les + et -. **B**:

## gras.

**I**:

#### italia

italique.

## **S** :

barré.

Notez que pour souligner votre texte, il faut aller sur le menu **Affichage/ Texte/Souligner.** 

|     | Form       | nat Données Outils Extensions Aide |   |     |            |           |          |   |
|-----|------------|------------------------------------|---|-----|------------|-----------|----------|---|
| , D | 0          | Thème                              | в | I   | <u>÷ A</u> | <b>À.</b> | E 2 →    | E |
|     | 123        | Nombre ►                           |   |     |            |           |          |   |
|     | В          | Texte ►                            | в | Gr  | as         |           | Ctrl+    | в |
| ĺ   | Ŧ          | Alignement F                       | I | lta | lique      |           | Ctrl+    | H |
|     | <b> </b> ⊊ | Retour automatique à la ligne      | U | So  | uligner    |           | Ctrl+    | U |
|     | P          | Rotation ►                         | ÷ | Ba  | rrer       |           | Alt+Maj+ | 5 |
|     | τТ         | Taille de police                   |   |     |            |           |          |   |
|     | 23         | Fusionner les cellules             |   |     |            |           |          |   |
|     | Ţ          | Mise en forme conditionnelle       | - |     |            |           |          |   |
|     | ٥          | Couleurs en alternance             |   |     |            |           |          |   |
|     | X          | Effacer la mise en forme Ctrl+\    |   |     |            |           |          |   |
|     |            |                                    |   |     |            |           |          |   |

### **A**:

#### Modifier la couleur du texte.

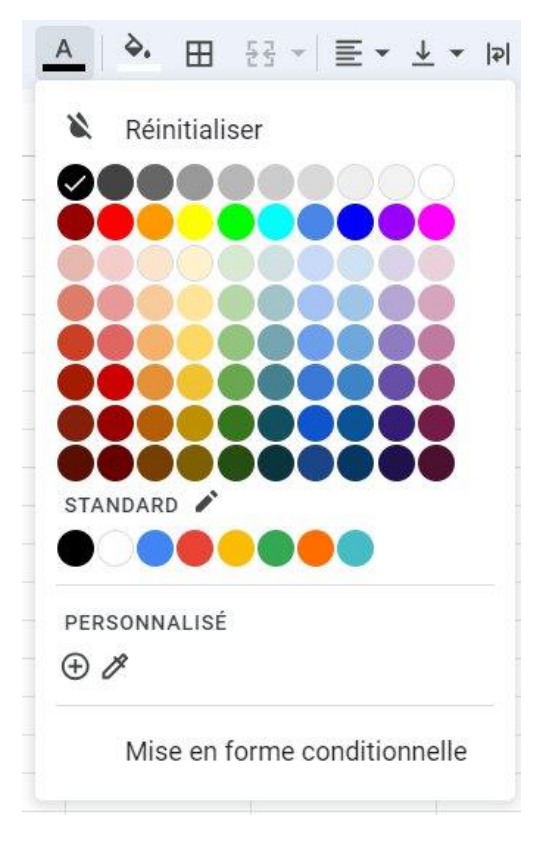

## Alignements (horizontal) :

Vous avez 3 alignements possibles :

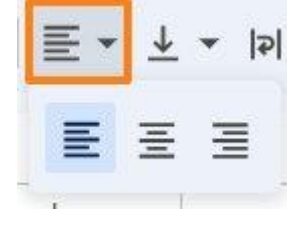

Gauche, centré, droit. Par défaut, l'alignement est à gauche.

### Alignement vertical :

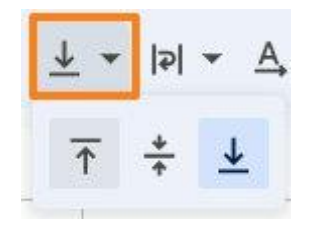

Haut, milieu ou bas. Il est donc possible de centrer parfaitement un mot dans une cellule, en choisissant l'alignement horizontal centré et l'alignement vertical centré.

### **Orientation du texte :**

Plusieurs possibilités d'orientation.

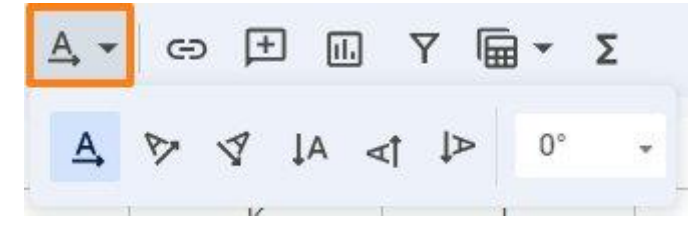

## Appliquer le même format :

Lorsque vous avez mis en forme une cellule, une colonne ou encore une ligne, il est possible de reproduire celle-ci à d'autres cellules.

Sélectionnez la cellule source, cliquez sur l'outil Appliquer le format, ensuite faites un cliquer-glisser sur les cellules sur lesquelles il faut appliquer le même format.

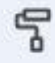

### Choisir le format de cellule :

Votre cellule peut contenir plusieurs types d'informations. Pour faciliter les choses, il est possible de définir le format des cellules avant d'y encoder des informations. Par exemple, si vous souhaitez introduire des valeurs monétaires, il faudra cliquer sur le **format monétaire**.

|     | ~ | ÷ |
|-----|---|---|
| - 2 | - |   |
| - 2 | 5 |   |
|     | _ | - |

| Budget | Budget   |
|--------|----------|
| 500    | 500,00€  |
| 600    | 600,00€  |
| 300    | 300,00€  |
| 450    | 450,00 € |
| 750    | 750,00€  |

#### Vous trouverez aussi le **format pourcentage**.

%

Pour obtenir plus de formats, cliquez sur **Autres formats**.

123

| ~ | Automatique          |                     |  |  |
|---|----------------------|---------------------|--|--|
|   | Texte brut           |                     |  |  |
|   | Nombre               | 1 000,12            |  |  |
|   | Pourcentage          | 10,12%              |  |  |
|   | Scientifique         | 1,01E+03            |  |  |
|   | Comptabilité         | (1000,12)€          |  |  |
|   | Finances             | (1 000,12)          |  |  |
|   | Devise               | 1000,12€            |  |  |
|   | Devise (arrono       | di) 1 000 €         |  |  |
|   | Date                 | 26/09/2008          |  |  |
|   | Heure                | 15:59:00            |  |  |
|   | Date heure           | 26/09/2008 15:59:00 |  |  |
|   | Durée                | 24:01:00            |  |  |
|   | 0" ans"              | 1235 ans            |  |  |
|   | Devise personnalisée |                     |  |  |
|   | Date et heure        | personnalisées      |  |  |
|   | Format numér         | ique personnalisé   |  |  |

Si vous ne trouvez pas le format souhaité parmi les propositions, cliquez sur **Format numérique personnalisé.** 

Imaginons une colonne avec des âges. Il serait idéal que « ans » soit ajouté automatiquement après le chiffre.

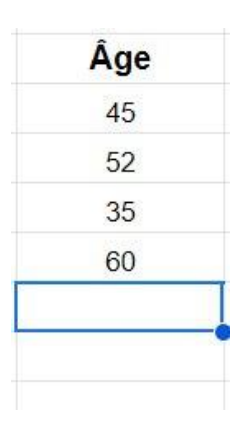

Pour cela, sélectionnez les cellules concernées et cliquez sur Format numérique personnalisé. Dans le champ, indiquez 0« ans » (bien laisser un espace entre le guillemet et le mot). Cliquez sur **Ajouter**.

| 0" ans"                | Appliquer |
|------------------------|-----------|
| Échantillon : 1235 ans | Aid       |
|                        |           |

| Âge | Âge    |
|-----|--------|
| 45  | 45 ans |
| 52  | 52 ans |
| 35  | 35 ans |
| 60  | 60 ans |

r.

Pensez à sélectionner toutes les cellules de la colonne avant d'applique ce format. De cette façon, cela se fera automatiquement lorsque vous encoderez les âges suivant.

Votre nouveau format est maintenant disponible dans la liste.

| Date       | 26/09/2008          |
|------------|---------------------|
| Heure      | 15:59:00            |
| Date heure | 26/09/2008 15:59:00 |
| Durée      | 24:01:00            |
| ✓ 0" ans"  | 1235 ans            |
|            |                     |

Devise personnalisée

Date et heure personnalisées

Format numérique personnalisé

## Remplir les cellules automatiquement :

Si vous souhaitez indiquer comme titres de colonnes une suite logique, comme les mois de l'année par exemple, il vous suffit d'indiquer le premier, de le mettre en forme, et de faire un cliquer glisser avec la pastille vers les cellules se situant sur la droite.

| janvier | $ \rightarrow $ |  |
|---------|-----------------|--|
|         |                 |  |
|         |                 |  |

Les cellules se remplissent ainsi automatiquement en respectant le format choisi dans la première.

## Ajuster la taille d'une colonne :

Il se peut que le texte soit trop long par rapport à la taille de la colonne.

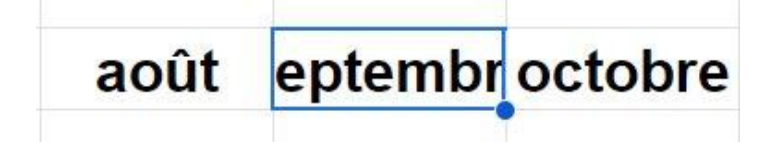

Vous pouvez donc élargir la colonne. Placez votre curseur à la fin de la colonne et cliquez-glissez pour agrandir.

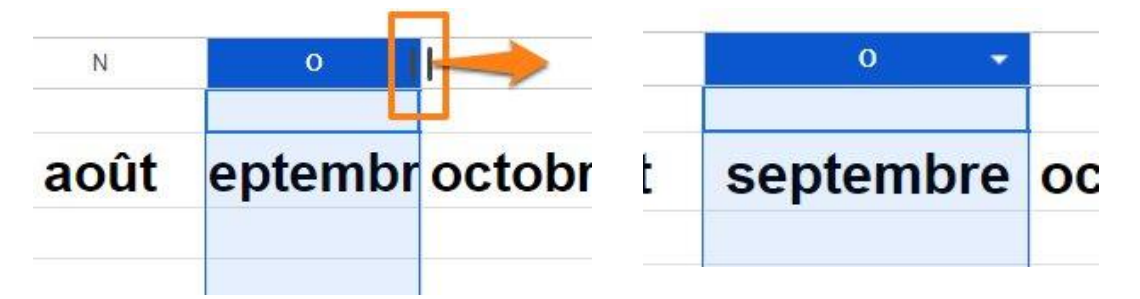

Pour que toutes les colonnes aient la même taille, faites un clic droit sur les colonnes, et cliquez sur **Redimensionner la colonne.** 

#### -0-X Couper Ctrl+X Copier Ctrl+C Coller Ctrl+V 🗂 Effectuer un collage spécial lin ۲ I + Insérer une colonne à gauche + Insérer une colonne à droite I Supprimer la colonne × Effacer la colonne X Masquer la colonne Redimensionner la colonne

### Module 25 : Applications et services Google. Google Sheets

Indiquez la taille et cliquez sur **OK**.

| Saisissez | z la nouvelle larg | eur de colonne e | n pixels (valeur p | ar défaut : 120 |
|-----------|--------------------|------------------|--------------------|-----------------|
| 200       | ]                  |                  |                    |                 |
| Aiustora  | uv doppágs         |                  |                    |                 |
|           | ux donnees         |                  |                    |                 |

## Ajouter des images dans les cellules :

Préparez les cellules dans lesquelles vous souhaitez ajouter des images. Par exemple, une colonne intitulée Drapeaux. Les images devront être centrées.

Créez la colonne, ensuite, paramétrez la mise en forme.

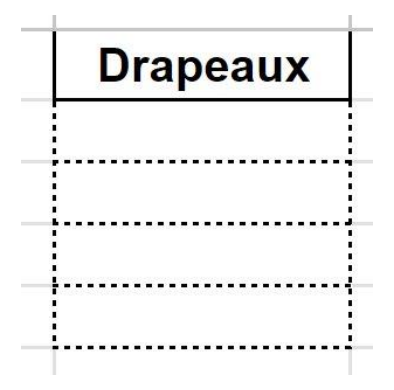

Cliquez dans la première cellule. Cliquez sur le menu **Insertion/ Images**. Vous avez 2 options.

| Insertion Format Données   | Outils Extensio | ons Aide   |                       |           |
|----------------------------|-----------------|------------|-----------------------|-----------|
| , 🗌 Cellules               | ×               | 10 +       | в <i>I ÷ <u>/</u></i> | A & E     |
| E Lignes                   | •               |            |                       |           |
| Colonnes                   | •               | F          | G                     | Н         |
| E Feuille                  | Maj+F11         |            |                       |           |
| 🕕 Graphique                |                 |            |                       |           |
| 🛃 Tableau croisé dynamique |                 |            |                       |           |
| 🖬 Image                    | •               | Insérer un | ie image dans la      | a cellule |
| Dessin                     |                 | Insérer un | e image sur les       | cellules  |

Pour cet exemple, il faut sélectionner **Insérer une image dans la cellule**.

Pour choisir la photo, vous avez plusieurs options proposées.

| Insérer une image |        |      |        |                       | ×                            |  |
|-------------------|--------|------|--------|-----------------------|------------------------------|--|
| Importer          | Webcam | Lien | Photos | Google Drive          | Google Images                |  |
|                   |        |      |        |                       |                              |  |
|                   |        |      |        |                       |                              |  |
|                   |        |      |        | Par<br>ou faites glis | courir<br>ser un fichier ici |  |

Vous pouvez :

Glisser une photo dans la fenêtre.

Choisir Importer et sélectionner une photo via l'explorateur de fichiers.

Cliquer sur lien et coller l'URL de l'image.

Cliquer sur Photos et sélectionner parmi les photos sauvegardées.

Cliquer sur Google Drive et choisir parmi les photos que vous avez enregistrées sur le Drive.

Cliquer sur Google Images et sélectionner directement la photo adéquate en tapant un mot clef.

Je tape Belgique et je vais cliquer sur le drapeau, ensuite, sur le bouton **Insérer**.

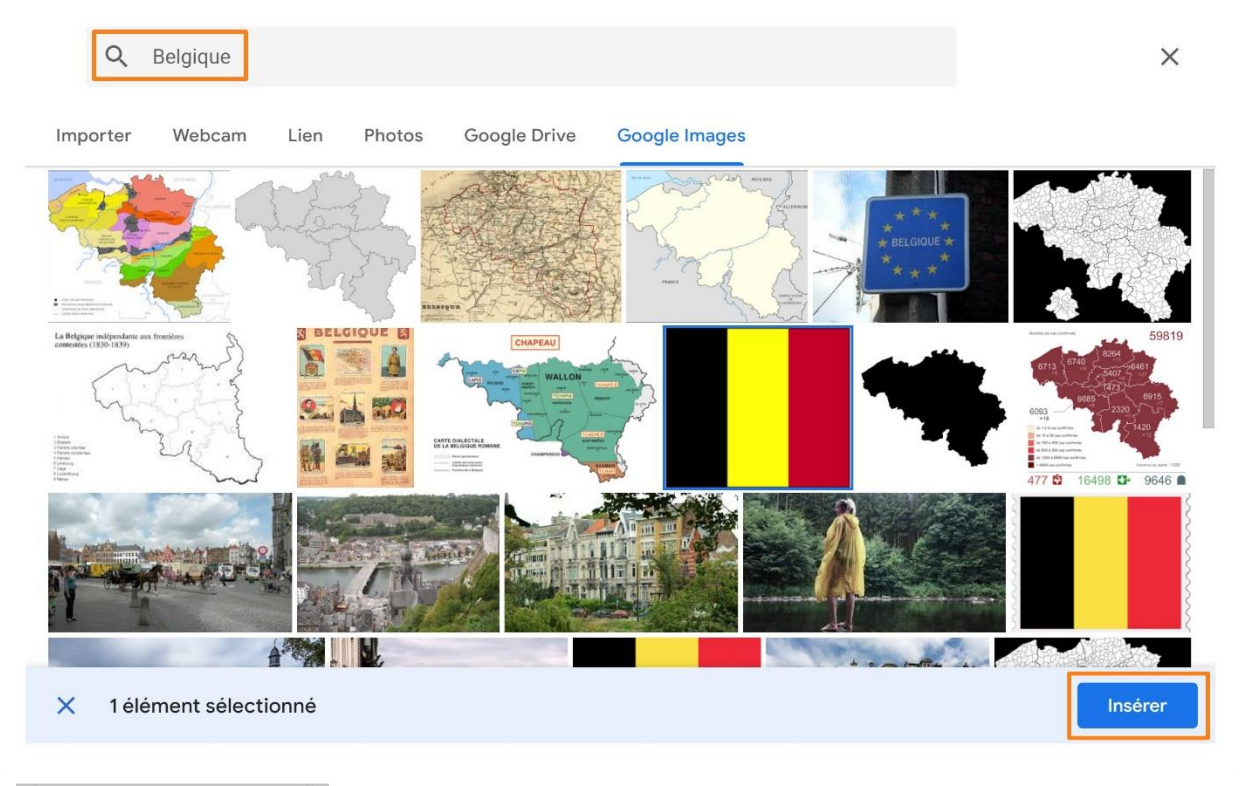

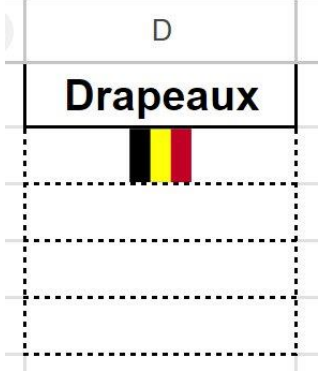

## Utiliser les fonctions :

Google Sheets permet de faire des calculs.

Vous pouvez par exemple, calculer une moyenne. Pour cela, commencez par cliquer dans la cellule qui devra contenir cette moyenne. Ensuite, cliquez sur l'outil **Fonctions.** 

|         | Budget |
|---------|--------|
|         | 560    |
|         | 670    |
|         | 500    |
|         | 340    |
|         | 580    |
|         | 790    |
|         | 800    |
| Moyenne |        |

Σ

Sélectionnez Average (ou moyenne).

| e   | ) (Ħ  | 11. | Y | ₩. | Σ |
|-----|-------|-----|---|----|---|
| SUI | M     |     | _ |    |   |
| AVI | ERAGE |     |   |    |   |
| CO  | UNT   |     |   |    |   |
| MA  | Х     |     |   |    |   |
| MIM | N     |     |   |    |   |
|     |       |     |   |    |   |

|         | Budget     |
|---------|------------|
|         | 560        |
|         | 670        |
|         | 500        |
|         | 340        |
|         | 580        |
|         | 790        |
|         | 800        |
| Moyenne | =AVERAGE() |
|         |            |

Il reste à définir les cellules qui doivent être prises en compte pour ce calcul de moyenne. Pour cela, sélectionnez-les avec un cliquer-glisser. Vous voyez les noms des cellules apparaître entre les parenthèses. Faites **Enter** pour valider la sélection.

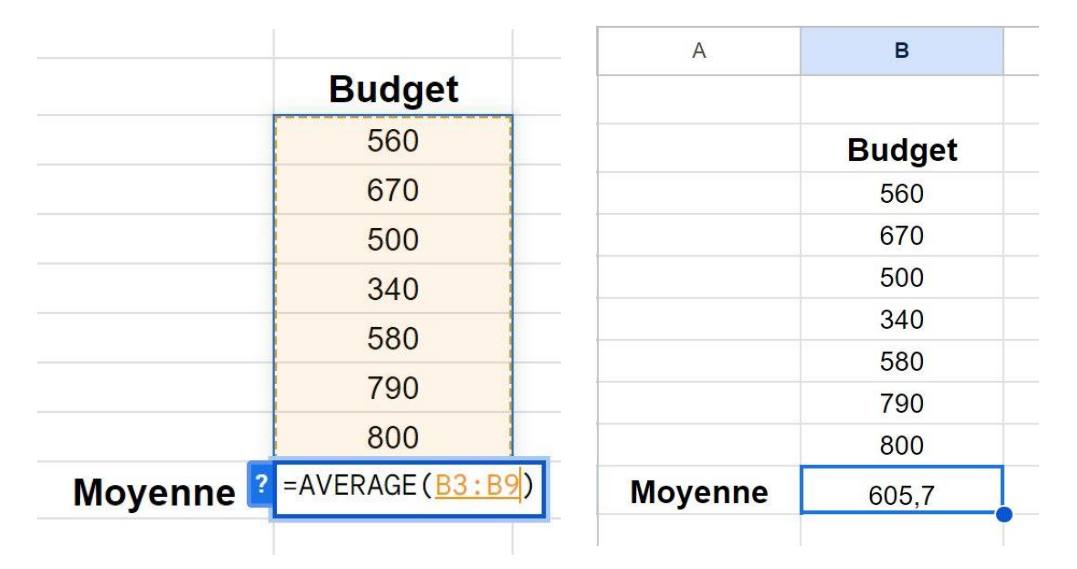

Si vous ajoutez des lignes avec des chiffres ou encore que vous modifiez les valeurs actuelles, le chiffre de la moyenne s'actualisera automatiquement.

|         | Budget |
|---------|--------|
|         | 560    |
|         | 670    |
|         | 500    |
|         | 340    |
|         | 580    |
|         | 790    |
|         | 1000   |
| loyenne | 634,3  |

Vous pouvez procéder de la même manière pour les autres formules.

## Créer un menu déroulant :

Placez-vous dans la cellule où vous souhaitez placer le menu déroulant. Ensuite, soit vous allez utiliser des données déjà présentes sur votre tableau alors vous les sélectionnez, soit vous allez utiliser des données qui ne sont pas encore affichées, alors dans ce cas, cliquez sur **Données/ Validation des données** sans avoir effectué de sélection au préalable.

Pour cet exemple, je ne vais pas faire de sélection.

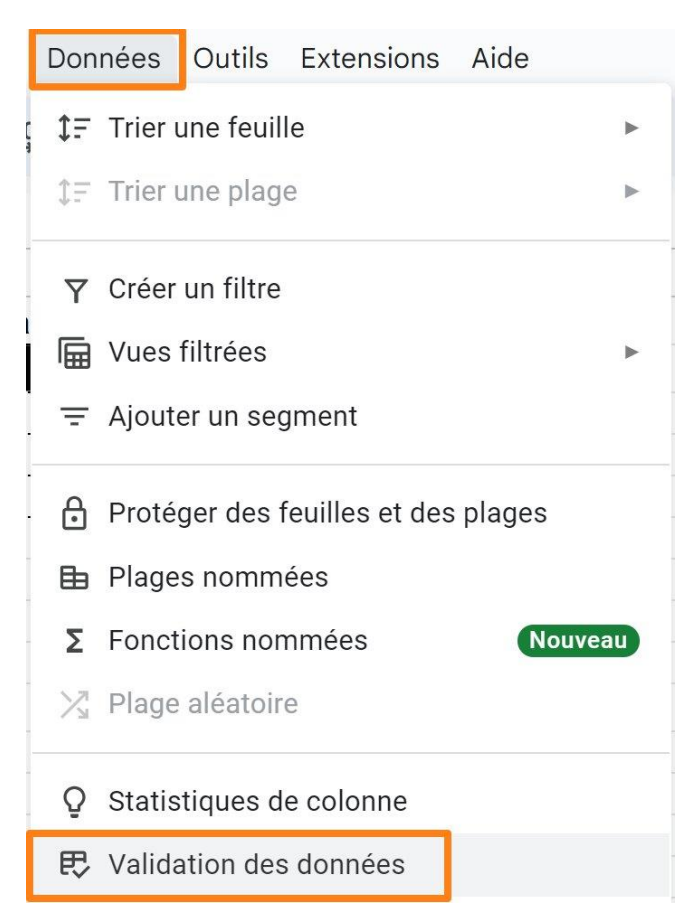

### Cliquez sur **Ajouter une règle**.

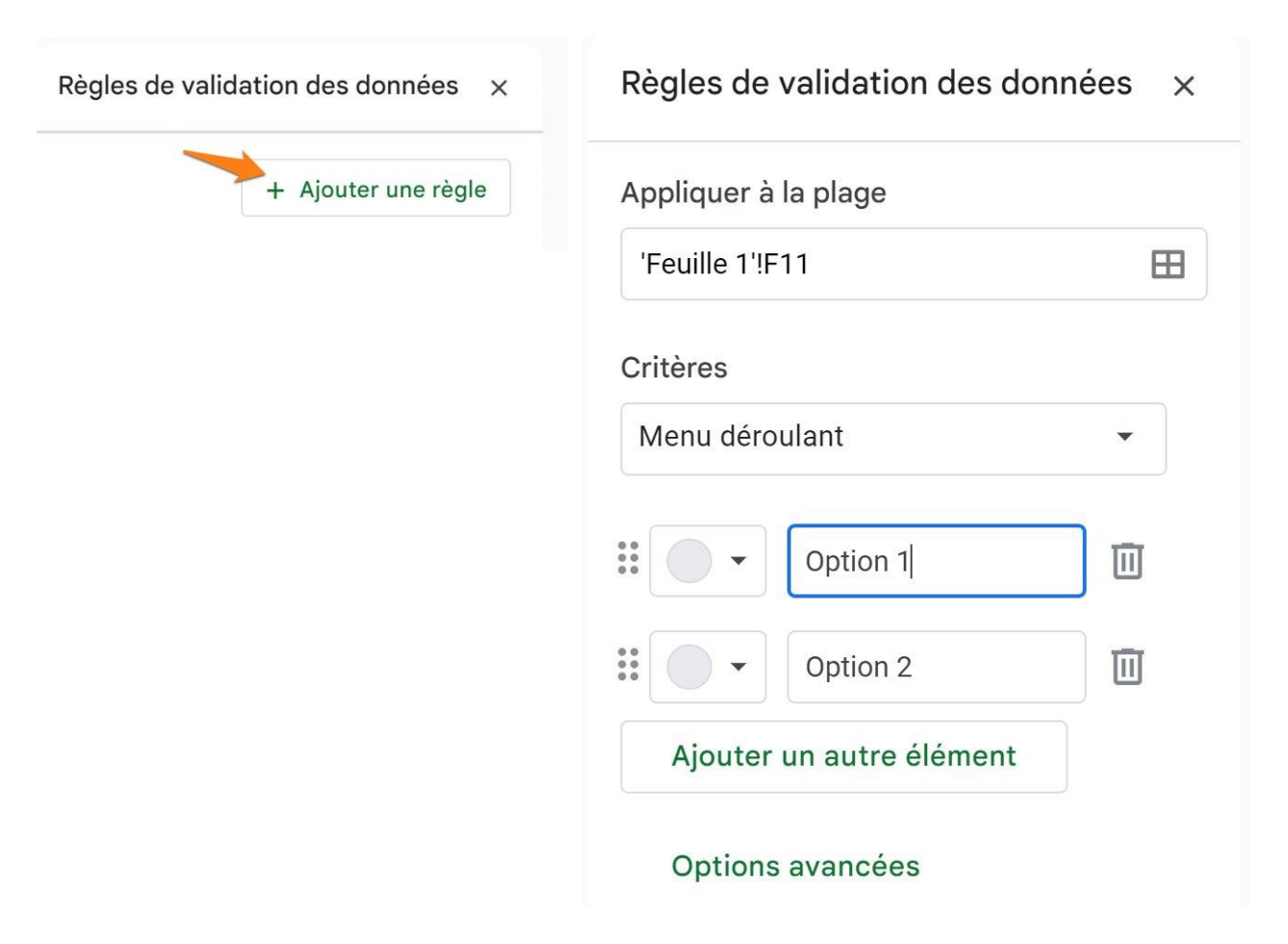

**Appliquer à la plage :** vous y trouvez la référence de la cellule dans laquelle vous avez cliqué.

**Critères :** je vais opter pour **Menu déroulant**. Ensuite, je vais ajouter quelques options de choix. Ce sont ces options qui apparaitront dans le menu déroulant. On peut imaginer qu'il s'agit d'un tableau de tâches à effectuer, cela pourrait être intéressant d'indiquer dans ce menu déroulant ces options :

| Règles de validation des données 🛛 🗙 |                   |   |  |  |  |  |  |
|--------------------------------------|-------------------|---|--|--|--|--|--|
| Appliquer à                          | la plage          |   |  |  |  |  |  |
| 'Feuille 1'!F11                      |                   |   |  |  |  |  |  |
| Critères                             |                   |   |  |  |  |  |  |
| Menu déro                            | ulant             | • |  |  |  |  |  |
| **                                   | Pas encore commen | Ū |  |  |  |  |  |
| **                                   | En cours          |   |  |  |  |  |  |
|                                      | Urgent            | Ū |  |  |  |  |  |
| **                                   | Terminé           |   |  |  |  |  |  |
| Ajouter                              | un autre élément  |   |  |  |  |  |  |
| Options                              | avancées          |   |  |  |  |  |  |

Pour ajoute plus d'options, cliquez sur **Ajouter un autre élément**. Cliquez sur Ok pour enregistrer.

Voici la cellule avec le menu déroulant :

| <br>Pas encore commencé |
|-------------------------|
| En cours                |
| Urgent                  |
| Terminé                 |
|                         |

Si dans la partie **Critères**, j'avais opté pour Menu déroulant (depuis une plage), j'aurais dû cliquer sur le bouton **Sélectionner une plage de données**.

| Règles de validation des don                                                                             | nées ×      |    |
|----------------------------------------------------------------------------------------------------|-------------|----|
| Appliquer à la plage                                                                                     |             |    |
| 'Feuille 1'!H11                                                                                          |             |    |
| Critères                                                                                                 |             |    |
| Menu déroulant (depuis une plaç                                                                          | ge) 🔻       |    |
| Astuce : Utilisez des références absolues<br>=\$A\$1:\$B\$1) pour verrouiller les lignes et<br>colonnes. | (ex.<br>les |    |
| Options avancées                                                                                         |             |    |
| Sélectionner une pla<br>données                                                                          | ige de      | >  |
|                                                                                                    |             |    |
|                                                                                                    |             | OK |

## Sélectionnez une plage de données sur votre fichier.

| Fays     | Selectionner une plage de |
|----------|---------------------------|
| Belgique | données                   |
| Italie   |                           |
| France   |                           |
|          | 'Feuille 1'!B16:B18       |
|          |                           |
|          |                           |
|          |                           |
|          | 'Feuille 1'!B16:B18       |

Cliquez sur **OK** pour valider.

Les options ont été ajoutées automatiquement.

| Applique   | à la plage          |            |
|------------|---------------------|------------|
| 'Feuille 1 | '!H11               | ⊞          |
| Critères   |                     |            |
| Menu de    | eroulant (depuis un | e plage) 🔻 |
| 'Feuille 1 | 'IR16·R18           | Ħ          |
|            |                     |            |
| •          | Belgique            |            |
| •          | Italie              |            |
|            |                     |            |

### Cliquez sur **OK** pour valider.

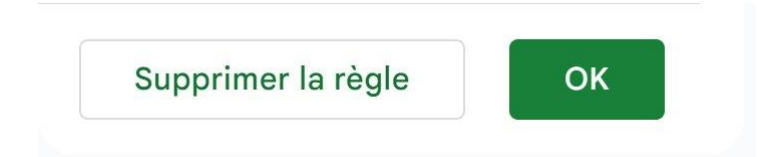

### Voici le résultat :

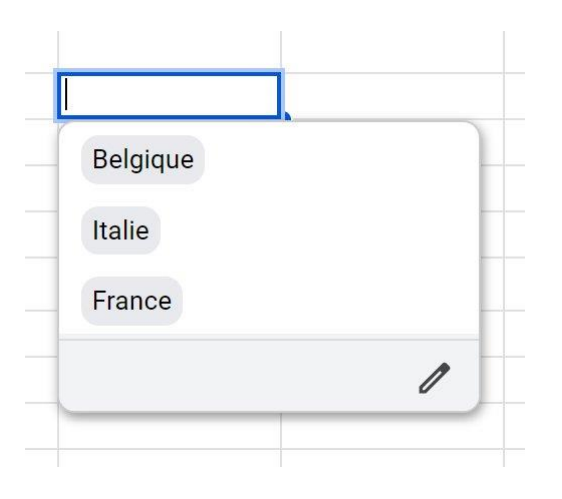

## Personnaliser les bordures de vos tableaux :

Par défaut, il n'y a pas de bordures entre les différentes cellules. Il est possible d'ajouter des bordures. Vous pourrez définir leur style, leur épaisseur et leur couleur.

Il faut d'abord sélectionner les plages concernées.

| A1:F9 | ✓ fx |   |   |   |   |   |  |
|-------|------|---|---|---|---|---|--|
|       | A    | в | с | D | E | F |  |
| 1     |      |   |   |   |   |   |  |
| 2     |      |   |   |   |   |   |  |
| 3     |      |   |   |   |   |   |  |
| 4     |      |   |   |   |   |   |  |
| 5     |      |   |   |   |   |   |  |
| 6     |      |   |   |   |   |   |  |
| 7     |      |   |   |   |   |   |  |
| 8     |      |   |   |   |   |   |  |
| 9     |      |   |   |   |   |   |  |
| 10    |      |   |   |   |   |   |  |
| 11    |      |   |   |   |   |   |  |

Ensuite, cliquez sur l'outil **Bordures**.

| ⊞ | <del>53</del> • | : |    | ^ |      |
|---|-----------------|---|----|---|------|
| ⊞ | H               |   | 88 | ÷ | 0* - |
|   |                 |   |    |   | •    |

Vous pouvez déjà définir là où vous voulez une bordure. Faites un choix parmi les propositions. Si je veux par exemple des lignes partout, je vais cliquer sur la première option.

|    | A | в 👻 | С | D | E | F |  |
|----|---|-----|---|---|---|---|--|
| 1  |   |     |   |   |   |   |  |
| 2  |   |     |   |   |   |   |  |
| 3  |   |     |   |   |   |   |  |
| 4  |   |     |   |   |   |   |  |
| 5  |   |     |   |   |   |   |  |
| 6  |   |     |   |   |   |   |  |
| 7  |   |     |   |   |   |   |  |
| 8  |   |     |   |   |   |   |  |
| 9  |   |     |   |   |   |   |  |
| 10 |   |     |   |   |   |   |  |

Si vous voulez mettre en avant les titres des colonnes et améliorer la visibilité des données que vous allez introduire plus tard dans votre tableau, vous pouvez encadrer la première ligne avec un trait continu et opter pour des pointillés pour le reste du tableau.

Sélectionnez votre tableau

Ouvrez l'outil **Bordures**, sélectionnez **Style de la bordure** et optez pour des pointillés.

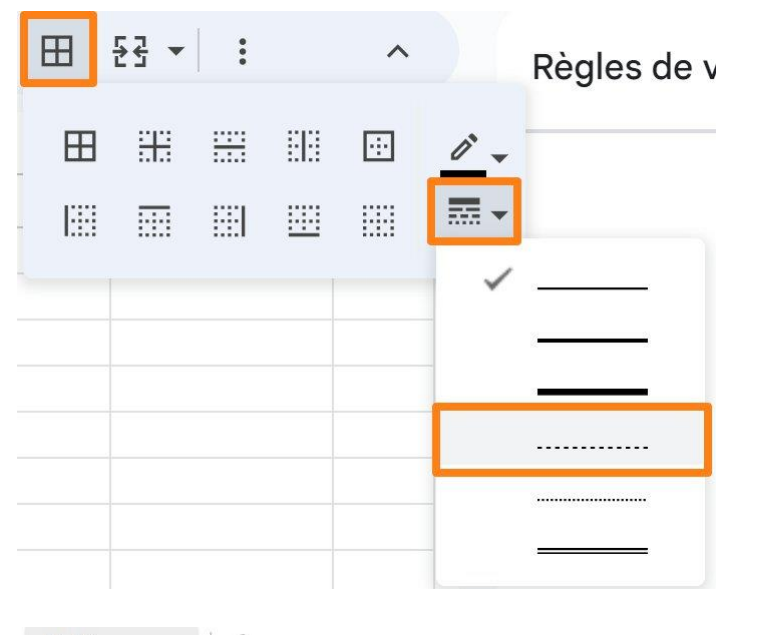

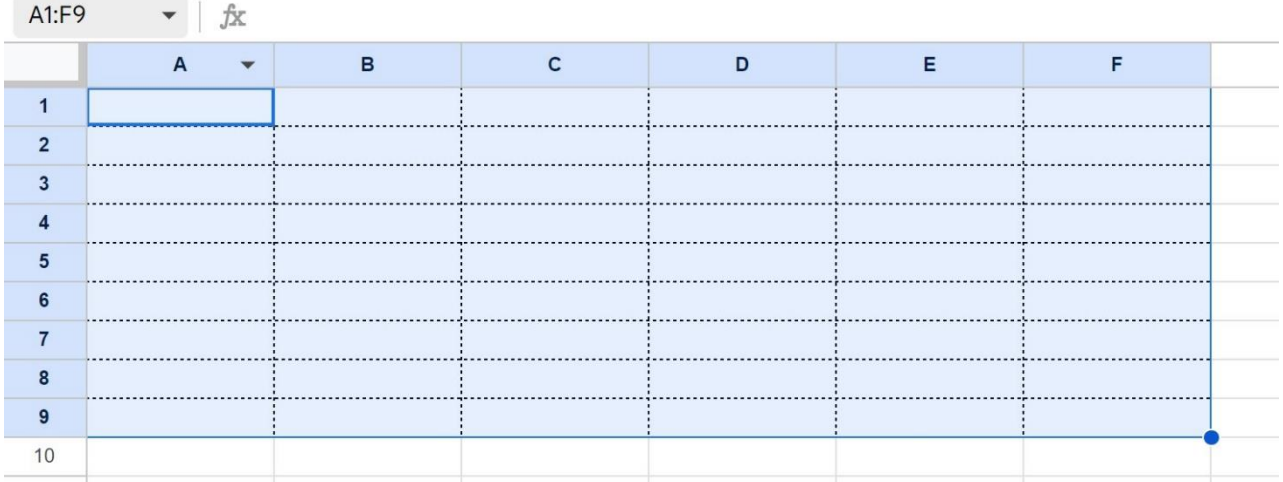

Ensuite, sélectionnez Toutes les bordures parmi les options.

Ensuite, sélectionnez la première ligne. Optez pour un trait continu, et optez pour **Toutes les bordures.** 

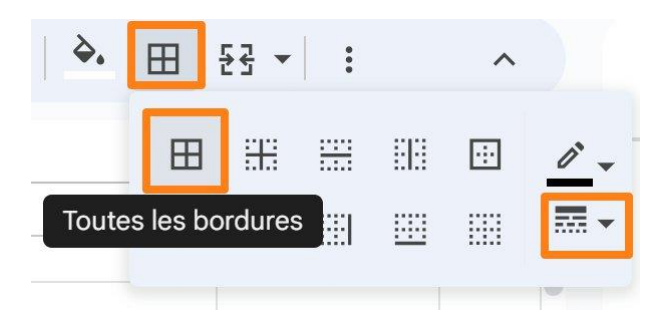

| А | В | С | D | E | F |
|---|---|---|---|---|---|
|   |   |   |   |   |   |
|   |   |   |   |   |   |
|   |   |   |   |   |   |
|   |   |   |   |   |   |
|   |   |   |   |   |   |
|   |   |   |   |   |   |
|   |   |   |   |   |   |
|   |   |   |   |   |   |
|   | l |   |   |   |   |

Pour modifier la couleur de vos bordures, sélectionnez la plage souhaitée, cliquez sur l'outil **Bordures**, ensuite cliquez sur **Couleur de la bordure**. Faites votre choix.

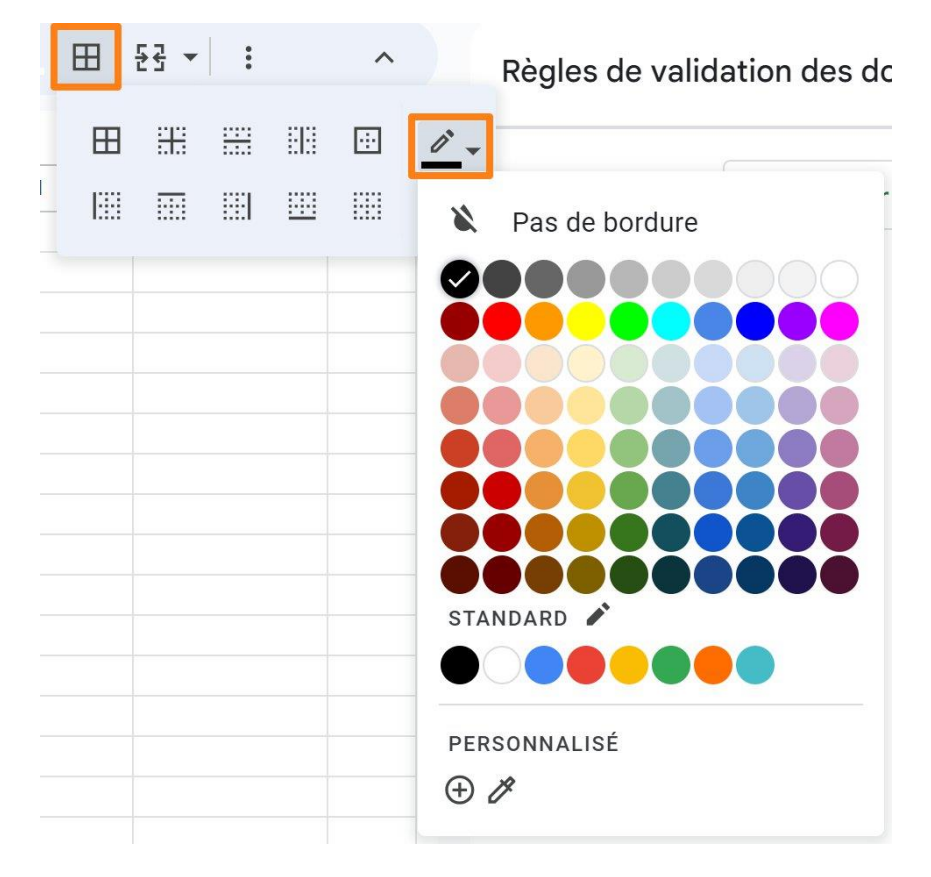

Ensuite, pour appliquer la couleur, cliquez sur **Toutes les bordures**.

|    | А | • | В | С | D | E | F |
|----|---|---|---|---|---|---|---|
| 1  |   |   |   |   |   |   |   |
| 2  |   |   |   |   |   |   |   |
| 3  |   |   |   |   |   |   |   |
| 4  |   |   |   |   |   |   |   |
| 5  |   |   |   |   |   |   |   |
| 6  |   |   |   |   |   |   |   |
| 7  |   |   |   |   |   |   |   |
| 8  |   |   |   |   |   |   |   |
| 9  |   |   |   |   |   |   |   |
| 10 |   |   |   |   |   |   |   |

### Ajouter une couleur de remplissage aux cellules :

Sélectionnez les cellules. Ensuite, cliquez sur l'outil Couleur de remplissage.

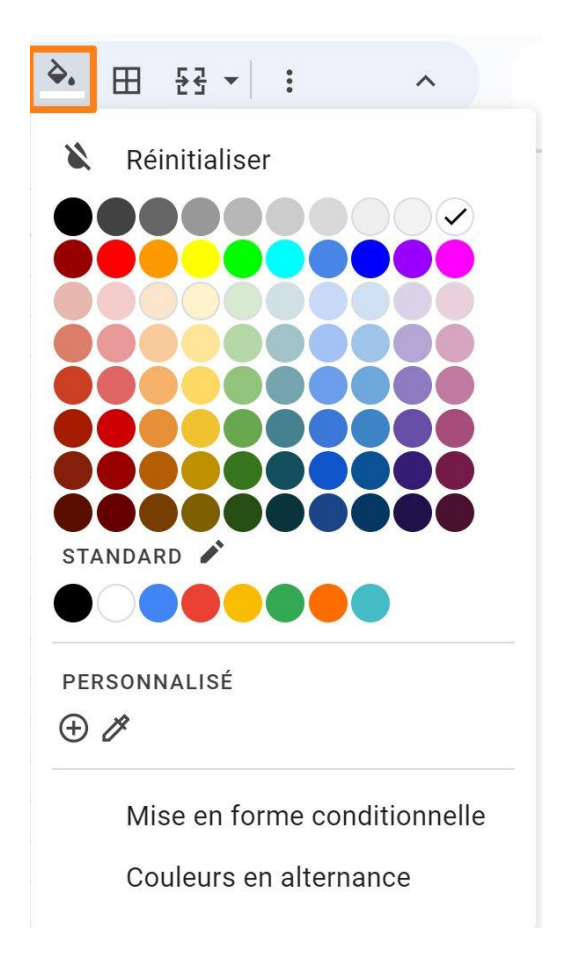

| A | В | С | D | E | F |   |
|---|---|---|---|---|---|---|
|   |   |   |   |   |   |   |
|   |   |   |   |   |   | 1 |

### Créer une mise en forme conditionnelle :

Par exemple, je voudrais que tous les montants supérieurs à 300 € puissent être visibles directement.

Commencez par sélectionner les cellules parmi lesquelles il faut faire cette mise en forme conditionnée (colonne ou ligne). **Cliquez sur Format/ Mise en forme conditionnelle.** 

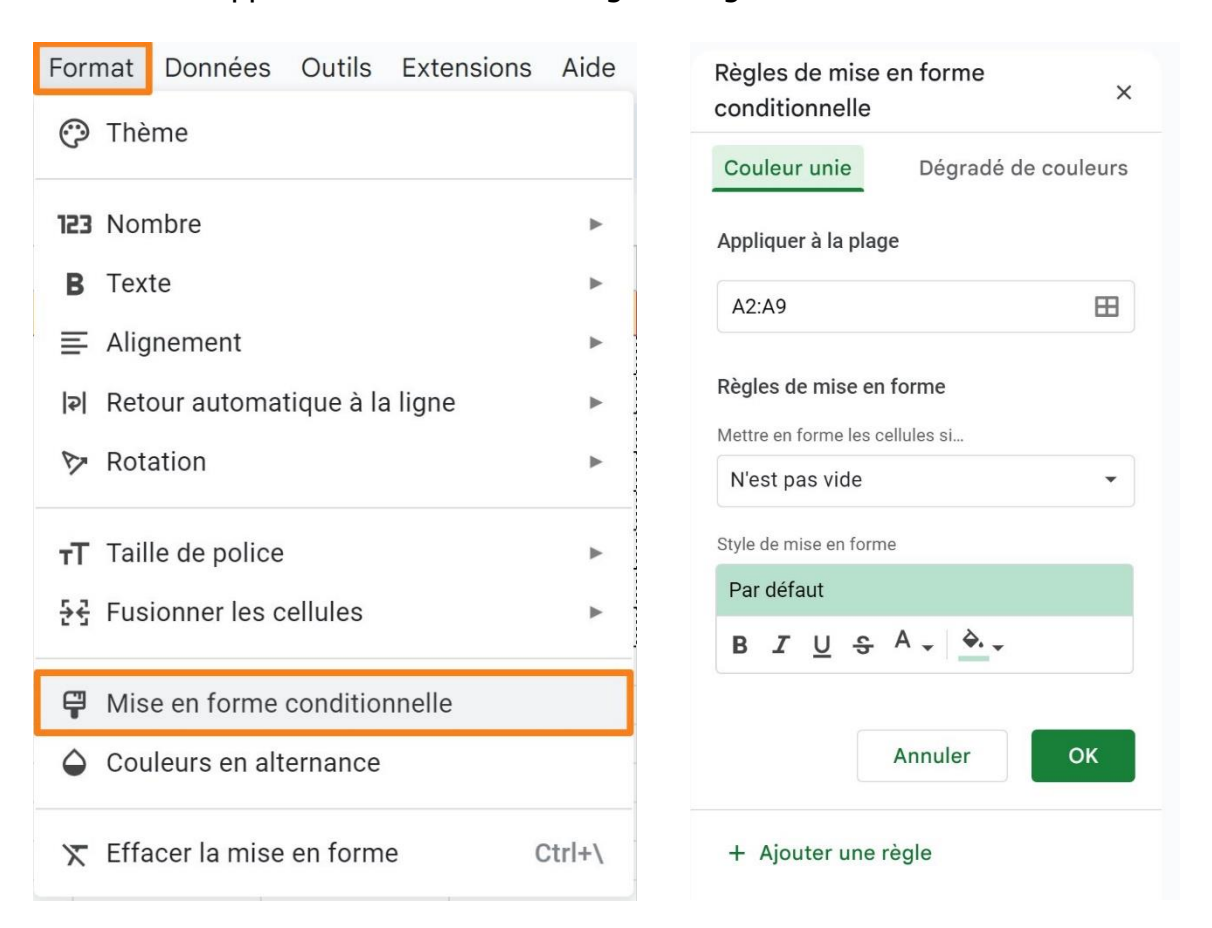

Dans la zone Appliquer à on retrouve les cellules sélectionnées.

Ensuite vous devez définir la règle de mise en forme. Cliquez sur le menu déroulant.

Sélectionnez votre choix parmi les propositions.

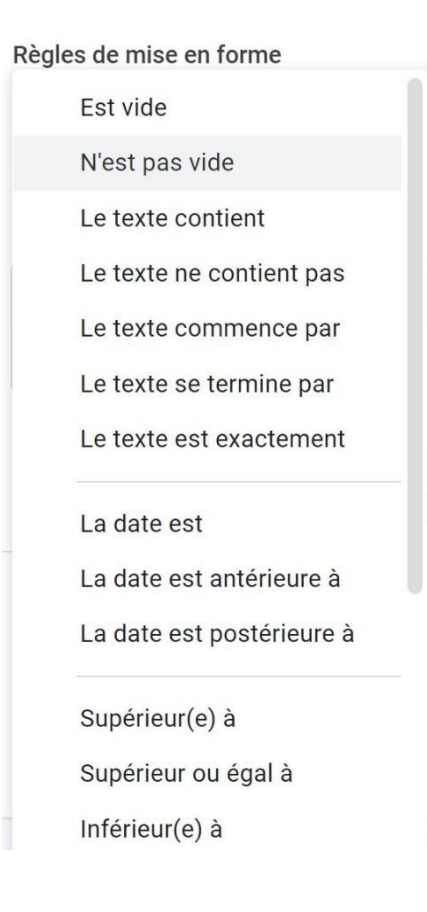

Pour notre cas de figure, il faut sélectionner **Supérieur(e)** à.

Dans le champ Valeur ou formule, indiquez le montant.

#### Règles de mise en forme

Mettre en forme les cellules si...

Supérieur(e) à 🔹

Automatiquement, les valeurs supérieures à 300 sont mises en forme.

| Montants |                                                                                                    |
|----------|----------------------------------------------------------------------------------------------------|
| 700,00€  |                                                                                                    |
| 670,00€  |                                                                                                    |
| 300,00 € |                                                                                                    |
| 150,00 € |                                                                                                    |
| 60,00€   |                                                                                                    |
| 800,00€  |                                                                                                    |
| 280,00 € |                                                                                                    |
| 500,00 € |                                                                                                    |
|          | Montants<br>700,00 €<br>670,00 €<br>300,00 €<br>150,00 €<br>60,00 €<br>800,00 €<br>280,00 €<br>500,00 € |

Personnalisez la mise en forme selon vos préférences. Cliquez sur **OK** pour valider.

| Paro | défa | ut |   |         |    |
|------|------|----|---|---------|----|
| В    | I    | U  | ÷ | A 🗸 À 🗸 | 5  |
|      |      |    |   | Annuler | ок |

Notez qu'il est possible d'utiliser des dégradés. Il faut cliquer sur l'onglet Dégradé de couleur.

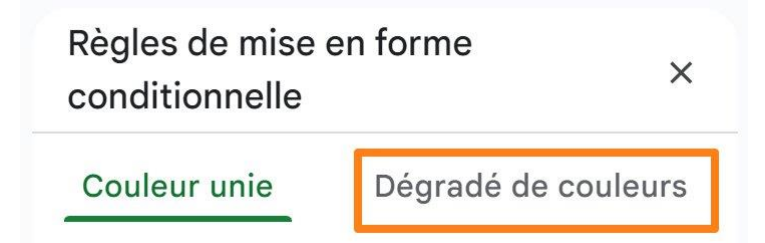

Dans ce cas, il faudra introduire des valeurs pour le point minimal, le milieu et le point maximal.

Par exemple, des nombres. Notez que Google Sheets automatise le choix des nombres.

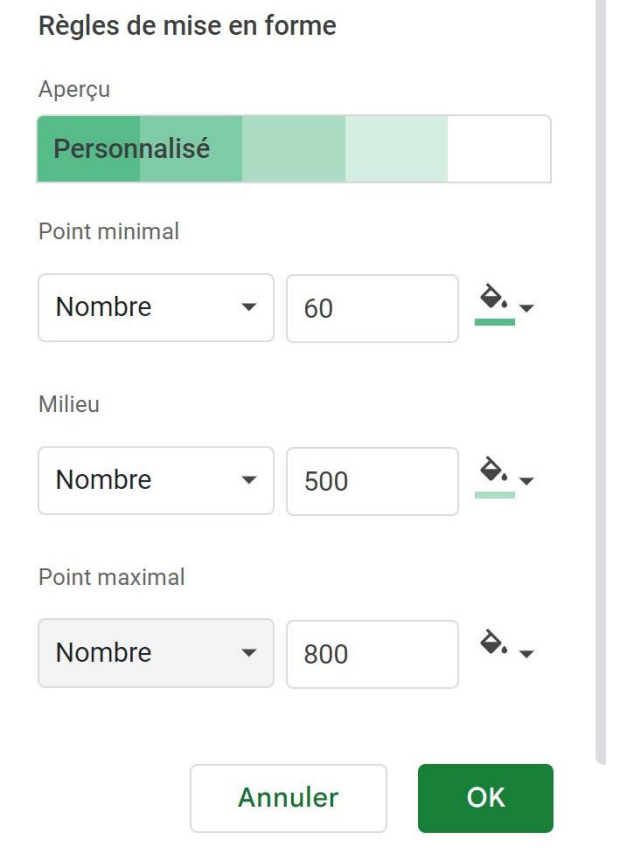

|    | А        |  |
|----|----------|--|
| 1  | Montants |  |
| 2  | 700,00€  |  |
| 3  | 670,00€  |  |
| 4  | 300,00 € |  |
| 5  | 150,00 € |  |
| 6  | 60,00€   |  |
| 7  | 800,00 € |  |
| 8  | 280,00 € |  |
| 9  | 500,00 € |  |
| 10 |          |  |

Afficher le tableau sans quadrillage :

Lorsque vous avez terminé, pour avoir une meilleure lisibilité de votre travail, cliquez sur **Affichage/ Afficher/ Quadrillage (décocher)**. Vous obtenez une vue plus claire.

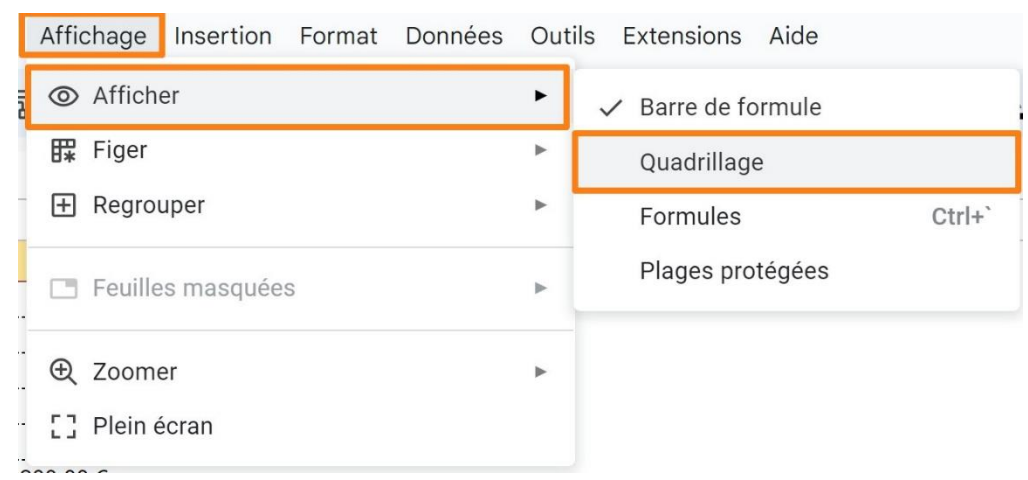

Module 25 : Applications et services Google. Google Sheets

| EIJ | ▼   JX   |          |
|-----|----------|----------|
|     | А 🕶      | В        |
| 1   | Montants | Gains    |
| 2   | 700,00€  | 60,00€   |
| 3   | 670,00 € | 50,00€   |
| 4   | 300,00 € | 10,00€   |
| 5   | 150,00 € | 30,00 €  |
| 6   | 60,00 €  | 10,00 €  |
| 7   | 800,00 € | 200,00 € |
| 8   | 280,00 € | 90,00€   |
| 9   | 500,00 € | 100,00 € |
| 10  |          |          |

## Voir directement quelques résultats :

Sélectionnez les plages concernées, et en bas à droite de l'écran, cliquez sur le bouton vert.

|    | А        |
|----|----------|
| 1  | Montants |
| 2  | 700,00€  |
| 3  | 670,00€  |
| 4  | 300,00 € |
| 5  | 150,00 € |
| 6  | 60,00€   |
| 7  | 800,00€  |
| 8  | 280,00€  |
| 9  | 500,00 € |
| 10 |          |

Somme : 3 460,00 € ▼

✓ Somme : 3 460,00 €

Moy. :432,50 €

Min. : 60,00 €

Max.:800,00€

Nombre : 8

Nombre de valeurs numériques : 8

## Figer la première ligne :

Lorsque vous travaillez avec de longs tableaux, et que vous devez donc descendre bas dans le document pour tout visualiser, il peut être intéressant de figer la première ligne. Ainsi les titres des colonnes restent visibles peut importe où on se situe dans le document.

Pour cela, cliquez sur le menu Affichage/ Figer 1 ligne.

| Affichage Insertion Format Données | Outils Extensions Aide      |
|------------------------------------|-----------------------------|
| 🕤 💿 Afficher                       | ▶ ▼   − 10 +   B I ÷ A      |
| 🛱 Figer                            | ► Aucune ligne              |
| E Regrouper                        | ► 1 ligne                   |
| Feuilles masquées                  | 2 lignes                    |
|                                    | Jusqu'à la <b>ligne 2</b>   |
| <ul><li></li></ul>                 | Aucune colonne              |
| 200,00 €                           | 1 colonne                   |
| 90,00 €                            | 2 colonnes                  |
| 100,00 €                           | Jusqu'à la <b>colonne C</b> |

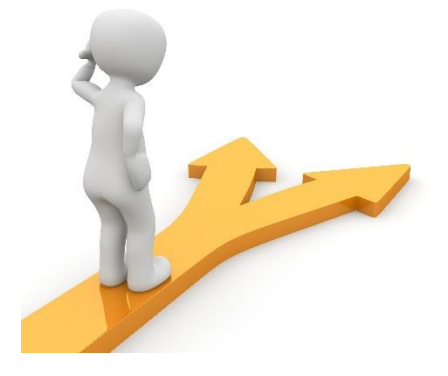

## Table des matières

| G | oogle Sheets en quelques mots2                       |
|---|------------------------------------------------------|
| U | Itiliser Google Sheets                               |
|   | Lignes et colonnes : 2                               |
|   | Remplir les cellules :                               |
|   | Mise en forme :                                      |
|   | Police :                                             |
|   | Taille :                                             |
|   | В :3                                                 |
|   | I :                                                  |
|   | S :3                                                 |
|   | A :                                                  |
|   | Alignements (horizontal) :4                          |
|   | Alignement vertical :                                |
|   | Orientation du texte : 5                             |
|   | Appliquer le même format : 5                         |
|   | Choisir le format de cellule :5                      |
|   | Remplir les cellules automatiquement :8              |
|   | Ajuster la taille d'une colonne :                    |
|   | Ajouter des images dans les cellules :               |
|   | Utiliser les fonctions : 11                          |
|   | Créer un menu déroulant : 13                         |
|   | Personnaliser les bordures de vos tableaux : 18      |
|   | Ajouter une couleur de remplissage aux cellules : 21 |
|   | Créer une mise en forme conditionnelle :             |

| ŀ  | Afficher le tableau sans quadrillage : | 24 |
|----|----------------------------------------|----|
| ١  | /oir directement quelques résultats :  | 25 |
| F  | -iger la première ligne :              | 26 |
| Ta | ble des matières                       | 27 |